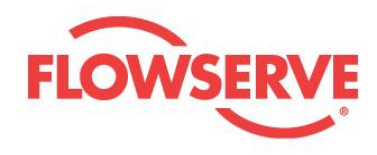

# **USER INSTRUCTIONS**

## DataUSB

Trend data memory for Detect

65011899 1-21-E

**Original Instructions** 

These instructions must be read prior to installing, operating, and maintaining this equipment.

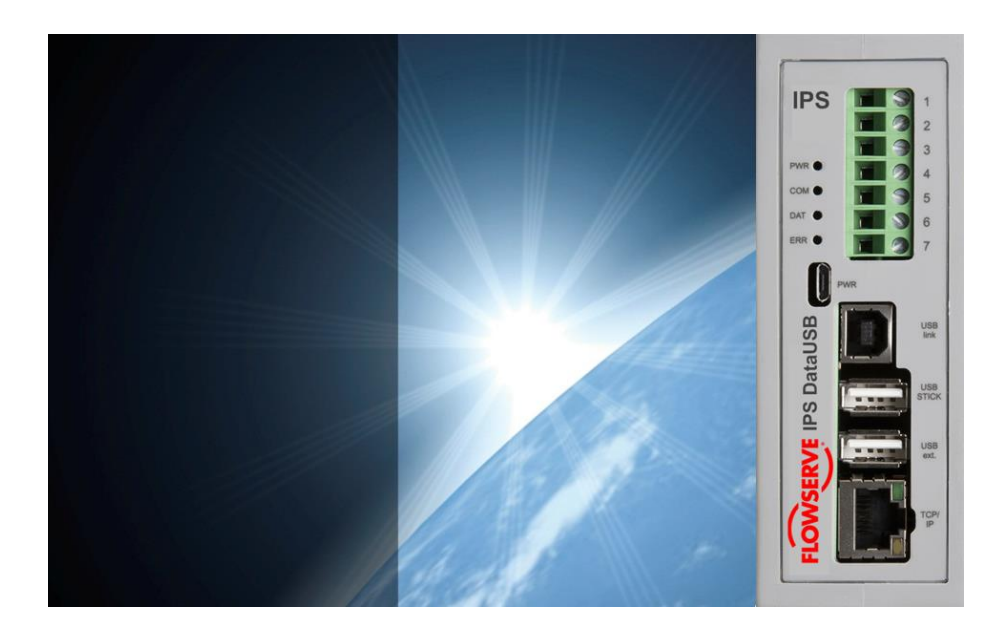

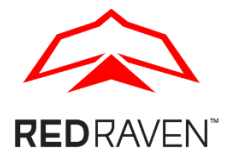

**Experience In Motion** 

# Installation Operation Maintenance

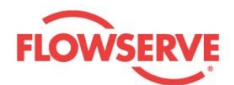

### Copyright

All rights reserved. No part of these instructions may be reproduced, stored in a retrieval system or transmitted in any form or by any means without prior permission of Flowserve Corporation.

### **Document Version**

Initial Release, 28-Janaur-2021

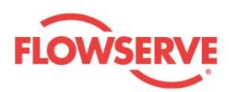

### CONTENTS

| 1   | General Information                    | 3  |
|-----|----------------------------------------|----|
| 1.1 | Scope of manual                        | 3  |
| 1.2 | Disclaimer                             | 3  |
| 1.3 | Certification instruction              | 4  |
| 2   | Safety Information                     | 4  |
| 2.1 | Safety symbols and description         | 4  |
| 2.2 | Qualified personnel and targeted group | 5  |
| 2.3 | Potential explosive areas              | 5  |
| 3   | Product Description                    | 6  |
| 3.1 | General product description            | 6  |
| 3.2 | Connections                            | 6  |
| 3.3 | Controls                               | 8  |
| 3.4 | Operating software                     | 8  |
| 4   | Packaging, Transportation and Storage  | 8  |
| 4.1 | Consignment receipt                    | 8  |
| 4.2 | Unpacking                              | 8  |
| 4.3 | Packaging                              | 8  |
| 5   | Operation                              | 8  |
| 5.1 | DataUSB                                | 8  |
| 5.2 | Vibrosoft                              | 9  |
| 5.3 | Trend data analysis                    | 11 |
| 6   | Troubleshooting Guide                  | 13 |
| 7   | Technical Data                         |    |
| 7.1 | Equipment dimensions and weights       | 14 |
| 7.2 | Electrical Data                        | 14 |
| 7.3 | Ambient conditions                     | 14 |
| 7.4 | Trend data memory                      | 14 |
| 7.5 | Real time clock                        | 15 |
| Anı | nex A: Declaration of Conformity       |    |

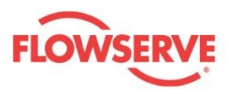

## 1 General Information

#### 1.1 Scope of manual

These instructions must be kept close to the product's operating location or directly with the product.

These instructions must be read prior to installing, operating, using, or maintaining the equipment in any region worldwide. The equipment must not be put into service until all of the safe operating conditions noted in the instructions have been met. Failure to comply with the information provided in the User Instructions is considered to be misuse. Personal injury, product damage, delay in operation, or product failure caused by misuse are not covered by the Flowserve warranty.

Flowserve products are designed, developed and manufactured with state-of-the-art technologies in modern facilities. The unit is produced with great care and commitment to continuous quality control, utilizing sophisticated quality techniques, and safety requirements.

Flowserve is committed to continuous quality improvement and being at your service for any further information about the product in its installation and operation or about its support products, repair and diagnostic services.

These instructions are intended to familiarize the reader with the product and its permitted use. Operating the product in compliance with these instruction is important to help ensure reliability in service and avoid risks. These instructions may not take into account all local regulations; ensure such regulations are observed by all, including those installing the product. Always coordinate repair activities with operations personnel, and follow all plant safety requirements and applicable safety and health legislation.

#### 1.2 Disclaimer

Information in this User Instruction is believed to be complete and reliable. In spite of all Flowserve's efforts to provide comprehensive information and instructions, sound engineering and safety practices should always be used. Please consult with a qualified engineer.

Flowserve manufactures products to applicable International Quality Management System Standards as certified and audited by external Quality Assurance organizations. Genuine parts and accessories have been designed, tested, and incorporated into the products to help ensure continued product quality and performance in use. As Flowserve cannot test parts and accessories sourced from other vendors the incorrect incorporation of such parts and accessories may adversely affect the performance and safety features of the product. The failure to properly select, install, or use authorized Flowserve parts and accessories is considered to be misuse. Damage or failure caused by misuse is not covered by Flowserve's warranty. In addition, any modification of Flowserve products or removal of original components may impair the safety of these products in use.

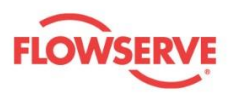

### 1.3 Certification instruction

It is a legal requirement that machinery and equipment put into service within certain regions of the world shall conform to the Marking Directives applicable to Flowserve products (i.e. Machinery Directive, Low Voltage Directive, Electromagnetic Compatibility (EMC) Directive, Pressure Equipment Directive (PED), Equipment for Potentially Explosive Atmospheres (ATEX), etc.).

Note: Certificates defined in the Contract requirements are provided with these instructions where applicable. Examples of the certificates can be found in the Annex of this document. If required, copies of other certificates sent separately to the Purchaser should be obtained from the Purchaser for retention with this User Instruction.

## 2 Safety Information

### 2.1 Safety symbols and description

This User Instruction contains specific safety markings where non-observance of an instruction would cause a hazard. The specific safety markings are:

Table 1: Definition of safety symbols and markings

| Symbol                 | Description                                                                                                    |
|------------------------|----------------------------------------------------------------------------------------------------|
|                        | <b>DANGER</b><br>This symbol indicates a hazardous situation which, if not<br>avoided, will result in death or serious injury                                                            |
|                        | <b>WARNING</b><br>This symbol indicates a hazardous situation which, if not<br>avoided, could result in death or serious injury                                                          |
|                        | <b>CAUTION</b><br>This symbol indicates a hazardous situation which, if not<br>avoided, could result in minor or moderate injury                                                         |
| SAFETY<br>INSTRUCTIONS | Safety Instruction<br>This symbol indicates specific safety-related instruction or<br>procedures                                                                                         |
| NOTICE                 | <b>NOTICE</b><br>This symbol is used to address practices not related to<br>physical injury                                                                                              |
| Ŵ                      | This is the safety alert symbol. It is used to alert you to<br>potential physical injury hazards. Obey all safety messages<br>that follow this symbol to avoid possible injury or death. |

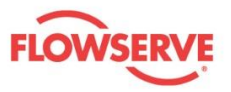

#### Table 2: Additional symbols

| Symbol | Description                                                                                                    |
|--------|----------------------------------------------------------------------------------------------------|
| Â      | <b>ELECTRICAL HAZARD</b><br>This symbol indicates electrical safety instructions where<br>non-compliance would affect personal safety and could<br>result in loss of life                                                      |
|        | <b>TOXIC HAZARD</b><br>This symbol indicates "hazardous substances and toxic fluid"<br>safety instructions where non-compliance would affect<br>personal safety and would damage the equipment or<br>property                  |
| (Ex)   | ATEX EXPLOSION PROTECTION<br>This symbol indicates explosive atmosphere marking<br>according to ATEX. It is used in safety instructions where non-<br>compliance in the hazardous area would cause the risk of<br>an explosion |

### 2.2 Qualified personnel and targeted group

All personnel involved in the operation, installation and maintenance of the unit must be qualified to carry out the work involved. If the personnel in question does not already possess the necessary knowledge and skill, appropriate training and instruction must be provided. If required the operator may commission the manufacturer / supplier to provide applicable training.

Always co-ordinate repair activities with operation and health and safety personnel, and follow all plant safety requirements and applicable safety and health laws and regulations.

#### 2.3 Potential explosive areas

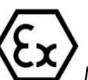

Measures are required to:

- Avoid excess temperature
- Prevent build-up of explosive mixtures
- Prevent the generation of sparks
- Prevent leakages
- Maintain the pump to avoid hazard

All instructions for equipment installed in potentially explosive atmospheres must be followed to help ensure explosion protection. For ATEX, both electrical and non-electrical equipment must meet the requirements of the European Explosion Protection Directive 2014/34/EU. Always observe the regional legal Ex requirements, e.g. Ex electrical items outside the EU may be required certified to other than ATEX e.g. IECEx, UL.

Use equipment only in the zone for which it is appropriate. Always check that all equipment is suitably rated and/or certified for the classification of the specific atmosphere in which they are to be installed.

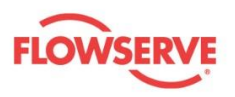

## 3 **Product Description**

#### 3.1 General product description

DataUSB Trend data memory is the ideal solution to store the vibration data, which were taken by the Detect sensor, and serves as an uncomplicated communication interface for the vibration analysis. The data can be logged to a USB flash drive for a period of up to 3 years at permanent measurement.

These condition data can be analyzed professionally by use of the Vibrosoft software, the current condition of the machine can be evaluated and hence, further actions can be initiated at an early stage.

#### 3.2 Connections

#### 3.2.1 Electrical connections

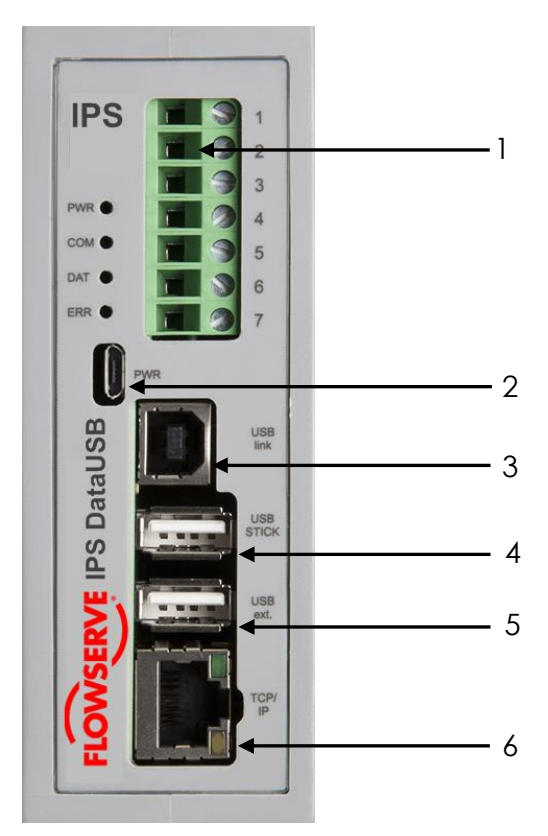

Figure 1: Electrical connections of IPS DataUSB

- 1 Terminal block for connection of the Detect sensor
- 2 USB-Micro for optional power supply
- 3 USB-B communication port for Vibrosoft software and optional power supply
- 4 USB-A Flash drive
- 5 Additional USB-A port
- 6 TCP/IP Web browser

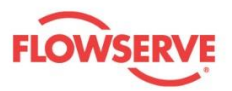

#### **IPS Detect**

Input voltage with internal resistor

#### Terminal block IPS DataUSB

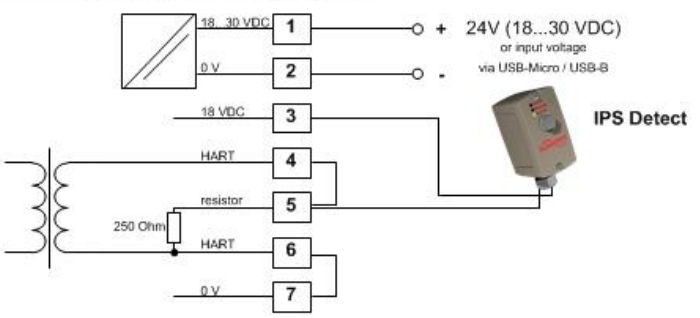

#### Terminal block IPS DataUSB

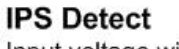

Input voltage with external resistor

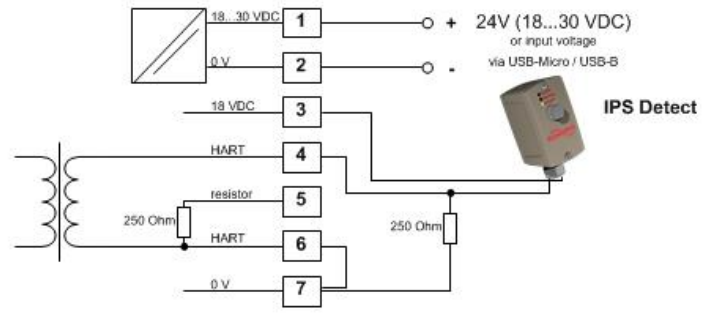

#### **IPS Detect**

Process control connection with internal resistor

#### Terminal block IPS DataUSB

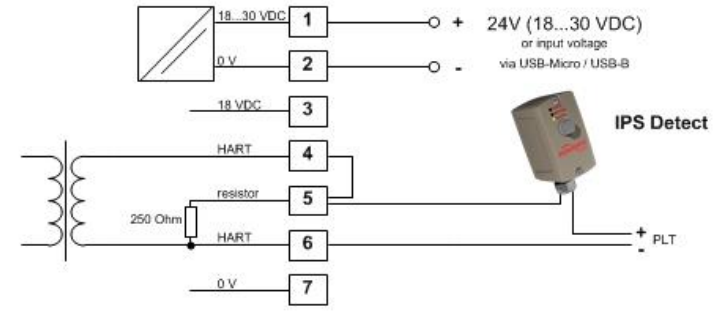

#### **IPS Detect**

Process control connection with external resistor

#### Terminal block IPS DataUSB

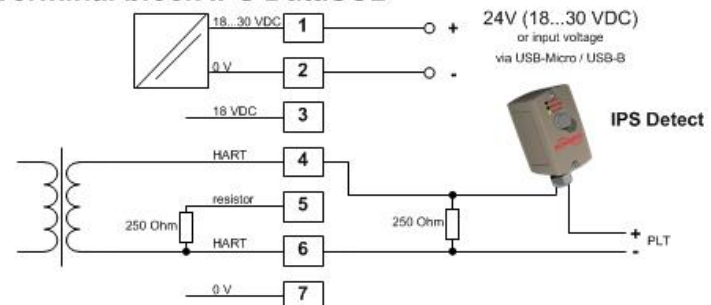

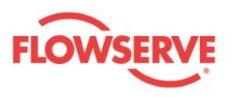

#### 3.3 Controls

The DataUSB has 4 LED indicator lights to signify various states. See table below for description of each state

Table 3: LED indicator lights, state and description

| TLED | State            | Description                                                  |
|------|------------------|--------------------------------------------------------------|
| PWR  | Green            | Power supply is ON                                           |
| СОМ  | Flashes in green | Data communication occurs between Detect sensor and Data USB |
| DAT  | Flashes in green | The data is being copied to USB stick                        |
| ERR  | Red              | Electronic error<br>No USB stick is connected                |

#### 3.4 Operating software

The IPS version 4.1 is the operating software.

### 4 Packaging, Transportation and Storage

#### 4.1 Consignment receipt

Immediately after receipt of the product/system it must be checked against the delivery/shipping documents for its completeness and that there has been no damage in transportation. Any shortage and/or damage must be reported immediately to Flowserve and must be received in writing within one month of receipt of the equipment. Later claims cannot be accepted.

#### 4.2 Unpacking

After unpacking, protection will be the responsibility of the user.

### 4.3 Packaging

Normal packaging is designed to protect the unit and parts during shipment and for dry, indoor storage.

### 5 Operation

#### 5.1 DataUSB

The DataUSB trend data memory is ready for operation, after the connection of the Detect sensor. Every 30 seconds a complete data set of the sensor is stored on the USB-Stick. Start time (factory setting) is 01.01.2012 12:00 o'clock. The date and the time can be changed with the Vibrosoft software version 30 and later. If the power supply is switched off the real time is stored up to five days. Further settings for DataUSB trend data memory and Detect can be changed with the Vibrosoft software. Please, use also the operation manual of the Vibrosoft software for further information.

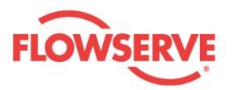

The data are stored continuously on the USB-Stick. When reaching the maximum file size the file index is incremented and a new file is created. If all files are used on the USB-Stick, then according the ring memory principle the first file will be deleted, so that automatically always the last period is available as a trend.

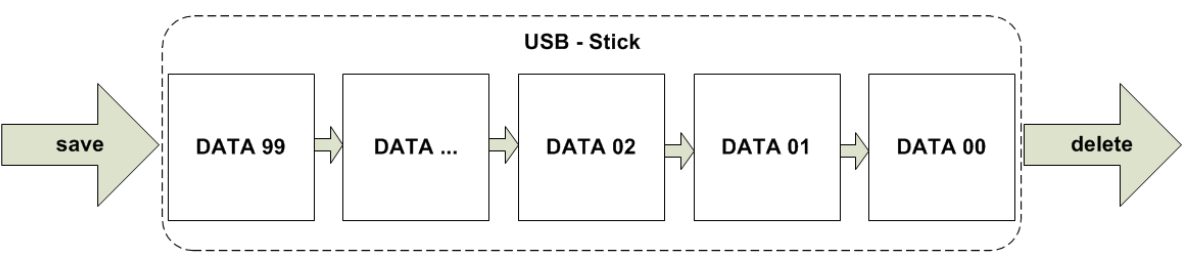

Figure 2: Flow chart on data movement on USB-Stick

For easy data identification the file name includes the serial number of the sensor and the dataindex. This file name cannot be changed.

e.g.: with factory setting file size 4500 KB and continuous measurement

01621\_00.TXT 4500 kB

01621\_01.TXT 4500 kB

01621\_02.TXT 4500 kB

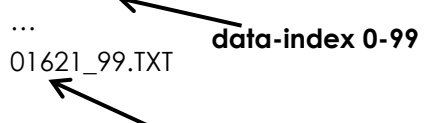

IPS Detect serial number

### 5.2 Vibrosoft

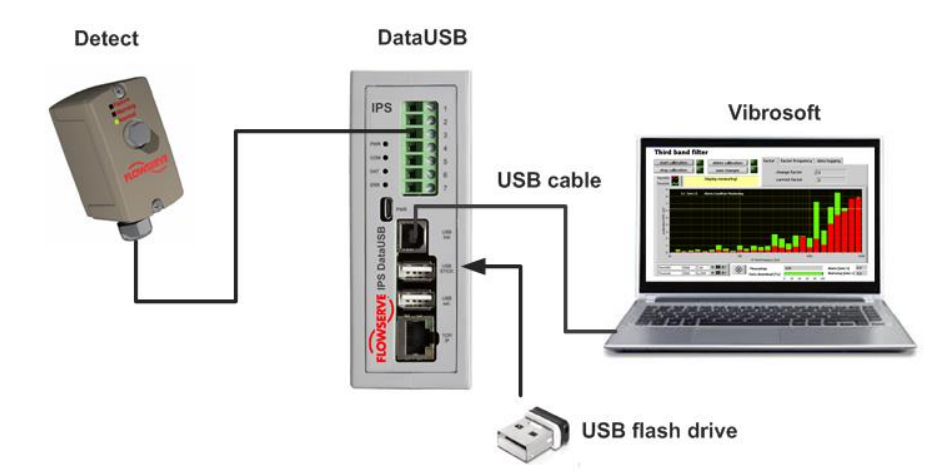

Figure 3: Connections to DataUSB

For the USB-communication a USB-Serial-Port-COM driver has to be installed. The driver CDM20824\_Setup.exe can be installed from the "Vibrosoft – CD" or found using the following URL "http://www.ftdichip.com/Drivers/VCP.htm".

Installation guide

1.Start the IPS\_DataUSB\_COM.exe

2.Follow the installation notes from your PC

3.Connect the USB-A / USB-B cable with the PC and DataUSB

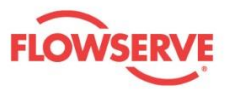

4.Consider the COM number from your PC or check system control / device manager/ connections (COM&LPT) on your PC, USB Serial Port (COM xx) 5.Install and start the Vibrosoft Vers.34.

| FLOWSERVE                                                                 | IPS Vibrosoft                                                                                                    | Condition Monitoring 💡 |
|---------------------------------------------------------------------------|----------------------------------------------------------------------------------------------------|------------------------|
| Configuration                                                             | Condition Monitoring                                                                                                    | service                |
| service parameter                                                         | error memory / max. third octave band memory                                                                                        | IPS DataUSB            |
| IPS DataUSB 🅥                                                             |                                                                                                    |                        |
| date time<br>09:24:36<br>06/03/2017                                       | system time<br>change date time<br>10:24:40<br>06/03/2017                                                                           | save changes           |
| time interval sec.<br>30<br>number of files<br>99<br>file size k8<br>5000 | change time interval sec. (min. 30 sec.)<br>30<br>change number of files (0-99)<br>99<br>change file size kB (max. 7500 kB)<br>7500 | save changes           |
| supply mode<br>power supply<br>active file<br>01618_00.bt 0 KB            | change supply mode                                                                                                    |                        |

Figure 4: DataUSB page in Vibrosoft

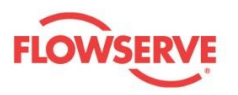

#### 5.3 Trend data analysis

The data on the USB-Stick are stored in the CSV format as a TXT-file and can be analysed with Excel or with the Vibrosoft – DataViewer. Further information about the Vibrosoft - DataViewer are in the operating instructions of the Vibrosoft software.

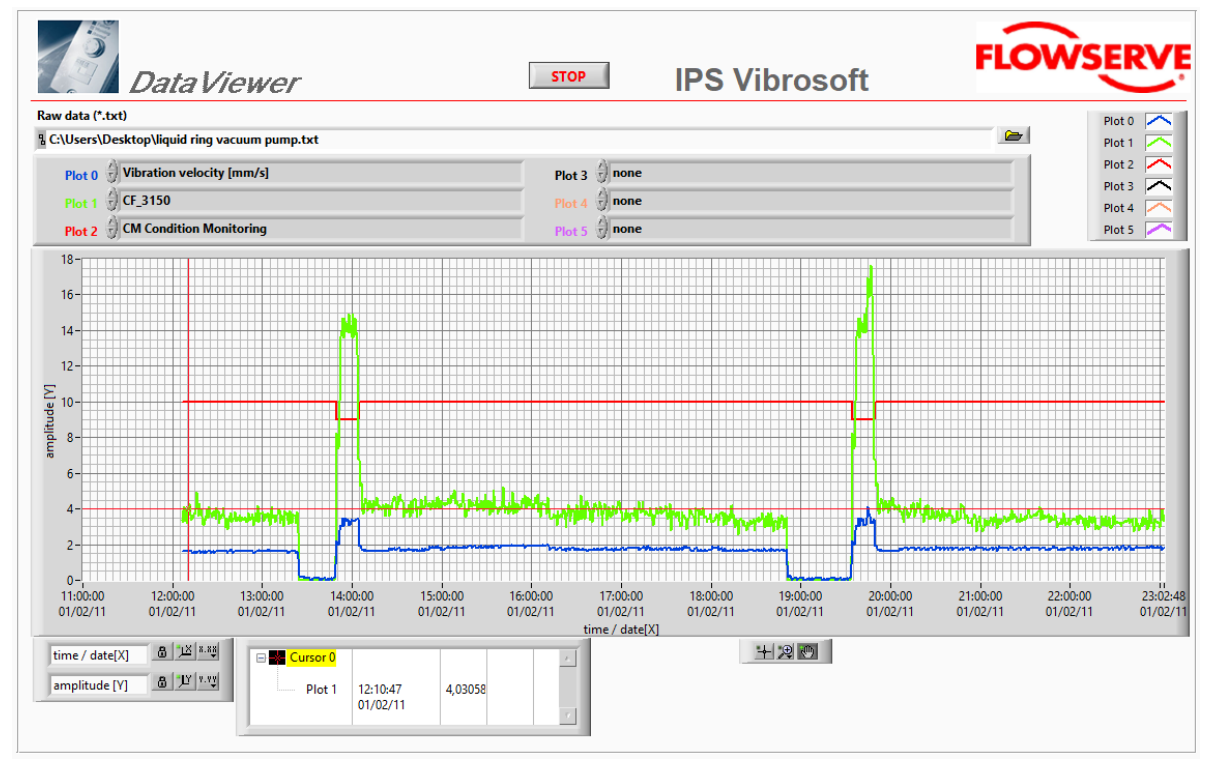

#### Figure 5: Vibrosoft – DataViewer

Table 4: Logged data

| Description                                      | Example    |
|--------------------------------------------------|------------|
| Date                                             | 25.07.2007 |
| Time                                             | 11:17      |
| Vibration Velocity mm/s                          | 2,2        |
| Temp. °C [sensor temperature]                    | 22,4       |
| CM [Condition Monitoring]                        | 10         |
| 12 unacceptable vibration velocity               |            |
| 11 increased vibration velocity                  |            |
| 10 normal operation                              |            |
| 9 unacceptable operation mode                    |            |
| HF_1-5kHz m/s <sup>2</sup>                       | 1,2        |
| [RMS frequency band 1 to 5kHz]                   |            |
| CF_13 m/s <sup>2</sup>                           | 0,024      |
| CF_16 m/s <sup>2</sup>                           | 0,031      |
| CF_20 m/s <sup>2</sup>                           | 0,028      |
|                                                  |            |
| CF_5000 m/s <sup>2</sup>                         | 2,2        |
| [RMS Third-octave band (see below: schedule line |            |
| Third-octave band)]                              |            |

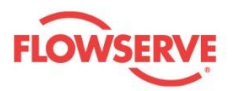

| lower<br>cut-off frequency | centre-<br>frequency<br>CF | upper<br>cut-off frequency |
|----------------------------|----------------------------|----------------------------|
| [Hz]                       | [Hz]                       | [Hz]                       |
| 11                         | 12.5                       | 14                         |
| 14                         | 16                         | 18                         |
| 18                         | 20                         | 22                         |
| 22                         | 25                         | 28                         |
| 28                         | 31.5                       | 35                         |
| 35                         | 40                         | 44                         |
| 44                         | 50                         | 56                         |
| 56                         | 63                         | 70                         |
| 70                         | 80                         | 88                         |
| 88                         | 100                        | 110                        |
| 110                        | 125                        | 140                        |
| 140                        | 160                        | 180                        |
| 180                        | 200                        | 220                        |
| 220                        | 250                        | 280                        |
| 280                        | 315                        | 350                        |
| 350                        | 400                        | 440                        |
| 440                        | 500                        | 560                        |
| 560                        | 630                        | 700                        |
| 700                        | 800                        | 880                        |
| 880                        | 1000                       | 1100                       |
| 1100                       | 1250                       | 1400                       |
| 1400                       | 1600                       | 1800                       |
| 1800                       | 2000                       | 2200                       |
| 2200                       | 2500                       | 2800                       |
| 2800                       | 3150                       | 3500                       |
| 3500                       | 4000                       | 4400                       |
| 4400                       | 5000                       | 5600                       |

#### Table 5 : Schedule line Third-octave band

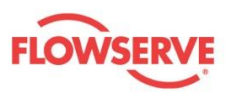

## 6 Troubleshooting Guide

Table 6: Troubleshooting recommendations

| Scenario                    | Causes                                                                                                    | Remedies                                        |
|-----------------------------|----------------------------------------------------------------------------------------------------|-------------------------------------------------|
| PWR LED does not illuminate | Power supply via terminal is<br>blocked<br>polarity of the power<br>supply<br>voltage level [ 24Volt<br>(18 - 30 VDC)]        | Check the connection of the power supply        |
|                             | Optional power supply via<br>USB<br>• USB power unit<br>[ 5VDC ≥ 500 mA]<br>• USB cable too long.<br>Thereby voltages<br>drop | Check the connection of the USB<br>power supply |
| COM LED does not illuminate | Communication error                                                                                                    | Check the connection of Detect                  |
| DAT LED does not illuminate | No USB flash drive is<br>connected                                                                                            | Connect the USB flash drive                     |
|                             | Communication error, see<br>also COM                                                                                          | Check the connection of Detect                  |
|                             | USB-Flash drive storage is full                                                                                               | Replace or delete USB flash drive               |
|                             | USB flash drive is damaged                                                                                                    | Replace the USB flash drive                     |
| ERR LED flashes in red      | Electronic error                                                                                                    | Replace DataUSB device                          |
|                             | USB flash drive is not connected                                                                                              | Connect the correct USB flash drive             |

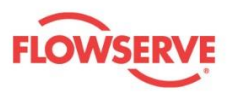

## 7 Technical Data

#### 7.1 Equipment dimensions and weights

Table 7: Housing details

| Dimensions | 118 x 45 x 138 mm            |
|------------|------------------------------|
| Weight     | 200 g                        |
| Mounting   | 32 mm mounting rail EN 60715 |

#### 7.2 Electrical Data

Table 8: Electrical data

| Input voltage               | VDC (1830 VDC); 500 mA *1; terminal 1+ / 2<br>Power supply for electronic devices class A (industrial operation) |
|-----------------------------|----------------------------------------------------------------------------------------------------|
| Alternative input voltage 1 | USB-Micro power supply unit 5 VDC / 500mA *2                                                                     |
| Alternative input voltage 2 | USB-B for PC communication 5 VDC / 500 mA *2                                                                     |
| Detect - output voltage     | 18 VDC ±5% / 20 mA short-circuit-proof; terminal 4+ / 7                                                          |
| Internal resistance         | 250 Ohm ; terminal 4 / 6                                                                                         |

<sup>\*1</sup>-By use of the provided USB-Sticks. Other USB-Sticks can have a higher power consumption.

<sup>\*2</sup> - The provided USB-Stick or a USB-Sticks with a power consumption <200 mA have to be used.

#### 7.3 Ambient conditions

Table 9: Ambient conditions

| Storage temperature   | Ta = -20 60 °C       |
|-----------------------|----------------------|
| Ambient temperature   | Ta = -20 60 °C       |
| Life-time             | >50.000 h            |
| Protection degree     | IP20                 |
| Relative air humidity | 595% no condensation |
| EMC requirements      | IEC 61326            |

#### 7.4 Trend data memory

Table 10: Trend data memory

| Storage type    | Ring buffer                                                |
|-----------------|------------------------------------------------------------|
| USB-Stick       | ≥ 1 GB (Scope of supply includes 4 GB)                     |
| Number of files | 0 – 99 (Factory setting 99)                                |
| File size       | 100 – 7500 kB (Factory setting 4500 kB)                    |
| Log - interval  | min. 30 seconds (Factory setting 30 sec.)                  |
| Measurement     | ~ 0,26 kB per measurement                                  |
| Data format     | TXT in CVS format for e.g. Excel or Vibrosoft - DataViewer |
| Configuration   | Vibrosoft                                                  |

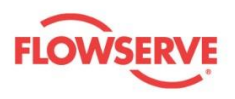

### 7.5 Real time clock

Table 11: Real time clock

| Factory setting           | 01.01.2012 12:00 o'clock |
|---------------------------|--------------------------|
| Configuration             | Vibrosoft                |
| Operation real time clock | >5 days                  |
| without power supply      |                          |

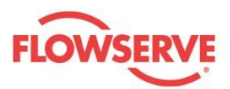

## Annex A: Declaration of Conformity

If the product/system is being sold into a country which requires a Declaration of Conformity (DoC), an example of each DoC for the subject product/system must be included in this Annex.

Below is an example of Declaration of Conformity for the product/system.

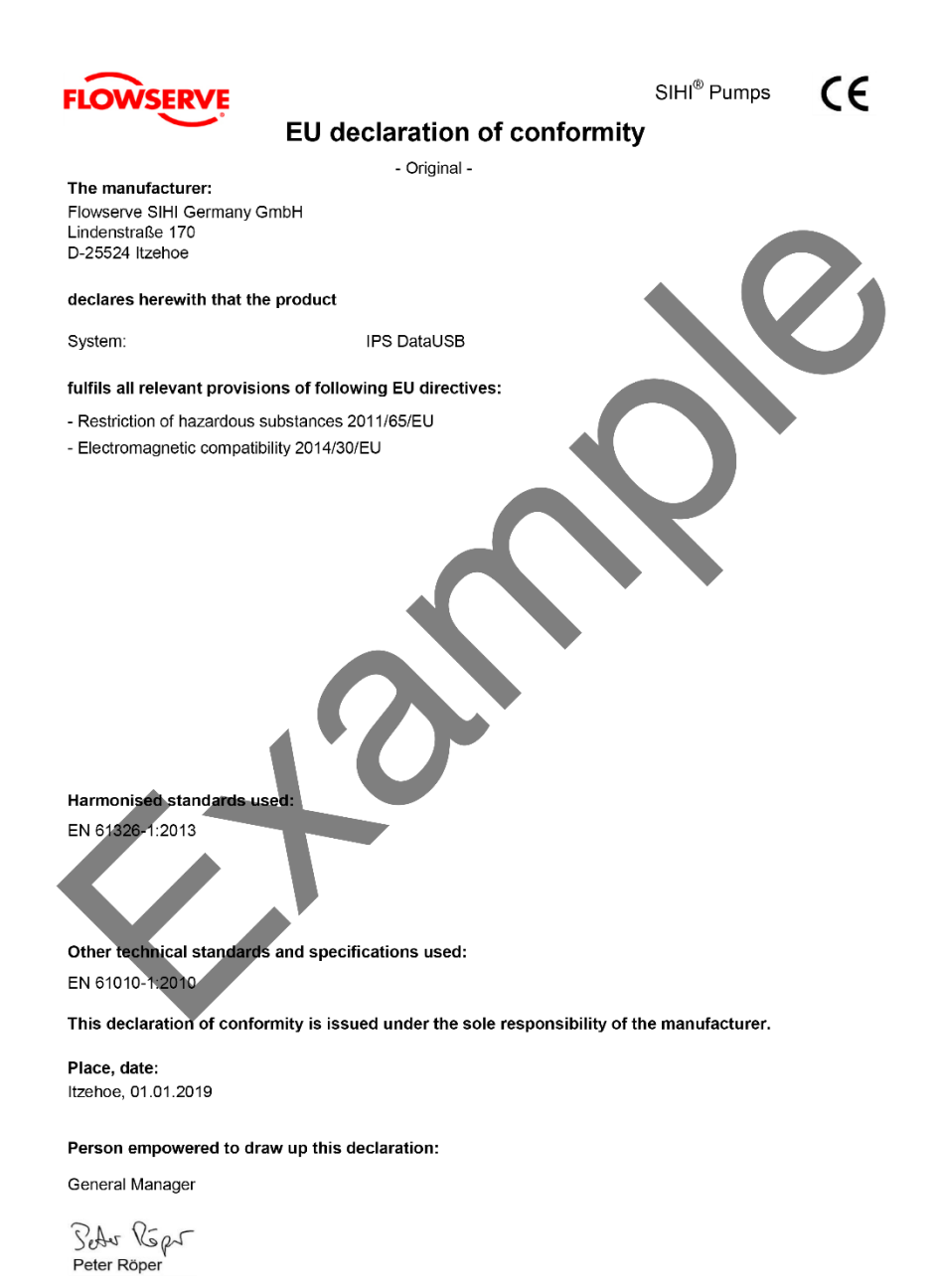

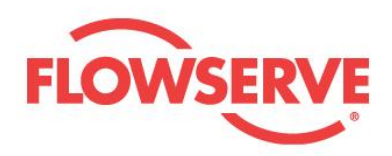

#### Flowserve factory contacts:

Flowserve SIHI Germany GmbH Lindenstraße 170 25524 Itzehoe - Germany Telefon: 04821 / 771-01 Fax 04821 / 771-274

#### IPS DataUSB User Instruction EN

#### FLOWSERVE REGIONAL SALES OFFICES:

#### Americas

Flowserve Corporation 3993 W Sam Houston Parkway N #100 Houston, TX 77043 USA Telephone: +1 281-671-1025

#### Europe, Middle East, Africa

Flowserve Corporation Parallelweg 6 4878AH Etten-Leur The Netherlands Telephone: +37 46 502 8100

#### Asia Pacific

Flowserve Pte. Ltd 10 Tuas Loop Singapore 637345 Telephone: +65 6771 1600 Telefax: +65 6862 2329

#### Local Flowserve representative:

To find your local Flowserve representative use the Sales Support Locator System found at www.flowserve.com

Flowserve Corporation has established industry leadership in the design and manufacture of its products. When properly selected, this Flowserve product is designed to perform its intended function safely during its useful life. However, the purchaser or user of Flowserve products should be aware that Flowserve product might be used in numerous application under a wide variety of industrial service conditions. Although Flowserve can (and often does) provide general guidelines, it cannot provide specific data and warnings for all possible applications. The purchaser/user should read and understand the User Instructions: Installation Operation Maintenance included with the product, and train its employees and contractors in the safe use of Flowserve products in connection with its application

While the information and specifications contained in this literature are believed to be accurate, they are supplied for informative purpose only and should not be considered certified or as a guaranteed of satisfactory results by reliance thereon. Nothing contained herein is to be construed as a warranty or guarantee, express or implied, regarding any matter with respect to the product. Because Flowserve is continually improving and upgrading its product design, the specifications, dimensions and information contained herein are subject to change without notice. Should any question arise concerning these provisions, the purchaser/user should contact Flowserve Corporation at any one of its worldwide operations or offices.

© 2017 Flowserve Corporation, Irving, Texas, USA. Flowserve is a registered trademark of Flowserve Corporation